# VOYAGER 1602g

#### FIRMWARE-UPDATE INSTRUCTION

1. DOWNLOAD EZ-CONFIG AND CW000054BAA.moc

2. INSTALL EZCONFIG....

3. RUN EZCONFIG ....

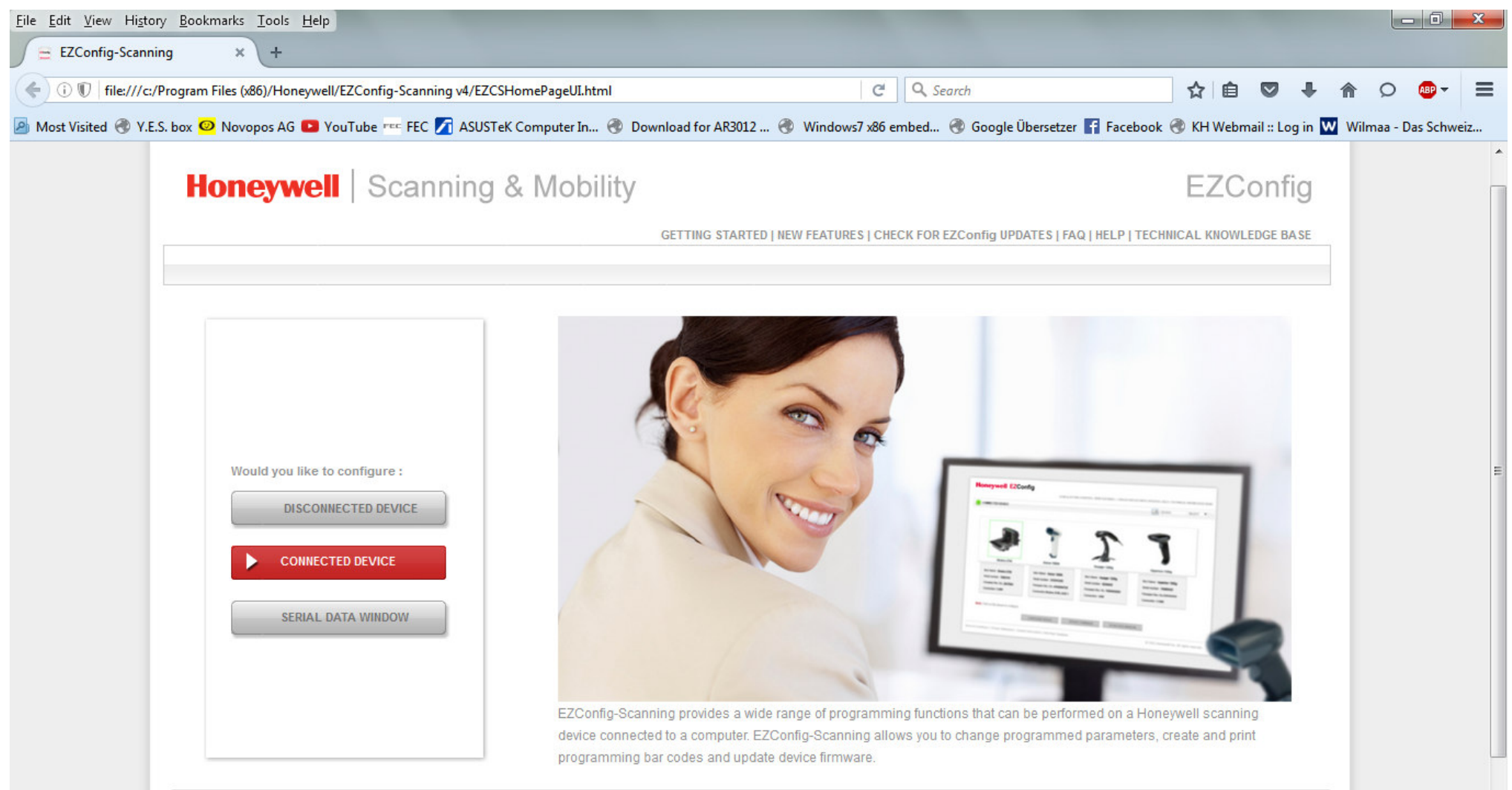

## 4. CONNECT SCANNER VIA USB TO THE PC

| <u>File E</u> dit <u>V</u> iew Hi <u>s</u> tory <u>B</u> ookmarks <u>T</u> ools <u>H</u> elp                        |                                       |                |            |          |            | x  |
|----------------------------------------------------------------------------------------------------|---------------------------------------|----------------|------------|----------|------------|----|
| EZConfig-Scanning × +                                                                                               |                                       |                |            |          |            |    |
| < 🛈 🗊 file:///c:/Program Files (x86)/Honeywell/EZConfig-Scanning v4/EZCSHomePageUI.html 🥂 🥙                         | <b>Q</b> Search                       |                | •          | ♠ Ø      | ABP 🔫      | ≡  |
| 🙆 Most Visited 🕙 Y.E.S. box 🥝 Novopos AG 💶 YouTube 🚥 FEC 📝 ASUSTeK Computer In 🛞 Download for AR3012 🛞 Windows7 x86 | embed 🛞 Google Übersetzer 🚹 Facebook  | 🛞 KH Webmail : | : Log in W | Wilmaa - | Das Schwei | iz |
|                                                                                                    |                                       |                |            |          |            | *  |
| A Home ► Connected Device                                                                                           |                                       |                |            |          |            |    |
| C Refresh                                                                                                    |                                       |                |            |          |            |    |
|                                                                                                    |                                       |                |            |          |            |    |
|                                                                                                    |                                       |                |            |          |            |    |
|                                                                                                    |                                       |                |            |          |            |    |
|                                                                                                    |                                       |                |            |          |            |    |
|                                                                                                    |                                       |                |            |          |            |    |
| Voyager 1602g                                                                                                    |                                       |                |            |          |            |    |
|                                                                                                    |                                       |                |            |          |            |    |
|                                                                                                    |                                       |                |            |          |            | Е  |
| Model: 1602g                                                                                                    |                                       |                |            |          |            |    |
| Serial No: 15316B1C36                                                                                               |                                       |                |            |          |            |    |
| Firmware No: CW000054BAA                                                                                            |                                       |                |            |          |            |    |
| Connection: RS232                                                                                                   |                                       |                |            |          |            |    |
| Show License/Pluq-in Info                                                                                           |                                       |                |            |          |            |    |
| Firmware is up to date                                                                                              |                                       |                |            |          |            |    |
| Note: Click on the device to connect / disconnect                                                                   | · · · · · · · · · · · · · · · · · · · |                |            |          |            |    |
| CONFIGURE DEVICE UPDATE FIRMWARE                                                                                    | SCAN DATA WINDOW                      |                |            |          |            |    |
|                                                                                                    |                                       |                |            |          |            | -  |

5. IF YOUR SCANNER IS VISIBLE, CLICK "UPDATE FIRMWARE"

| ontig-scanning × +                                                                            |                                                                        |                                    |              |         |
|-----------------------------------------------------------------------------------------------|------------------------------------------------------------------------|------------------------------------|--------------|---------|
| $\emptyset$ file:///c:/Program Files (x86)/Honeywell/EZConfig-Scanning v4/EZCSHomePageUI.html | C Q Search                                                             | ☆ 自 ♥ ♥                            |              | ABP -   |
| sited 🛞 Y.E.S. box 🥝 Novopos AG 💶 YouTube 🚥 FEC 友 ASUSTeK Computer In 🛞 Downk                 | oad for AR3012 🛞 Windows7 x86 embed 🛞 Google Übersetzer 🚹 Fa           | acebook   KH Webmail :: Log in     | Wilmaa - Das | s Schwe |
| Honeywell   Scanning & Mobility                                                               |                                                                        | EZConfig                           |              |         |
| GI                                                                                            | ETTING STARTED   NEW FEATURES   CHECK FOR EZConfig UPDATES   FAQ   HEL | LP   TECHNICAL KNOWLEDGE BASE      |              |         |
|                                                                                               |                                                                        |                                    |              |         |
| A Home ► Connected Device ► Update Firmware                                                   |                                                                        |                                    |              |         |
|                                                                                               |                                                                        |                                    |              |         |
| Device Details                                                                                | Update from File                                                       |                                    |              |         |
| Device (Medel                                                                                 | File Name: Browse No file selected.                                    |                                    |              |         |
| Device/wodel : voyager 1602g                                                                  |                                                                        |                                    |              |         |
| Serial Number : 15316B1C36                                                                    |                                                                        | Update Device                      |              |         |
| Firmware Number : CW000054BAA                                                                 |                                                                        |                                    |              |         |
|                                                                                               |                                                                        |                                    |              |         |
|                                                                                               |                                                                        |                                    |              |         |
|                                                                                               |                                                                        |                                    |              |         |
|                                                                                               |                                                                        |                                    |              |         |
| Note: To obtain the latest firmware updates for your device, please contact Honey             | well Technical Support NA   EMEA   LA   APAC or Contact 1-800-867-53   | 09                                 |              |         |
|                                                                                               |                                                                        |                                    |              |         |
|                                                                                               |                                                                        |                                    |              |         |
|                                                                                               |                                                                        |                                    |              |         |
| CONFIGURE DEVICE                                                                              | UPDATE FIRMWARE SCAN DATA WINDOW                                       |                                    |              |         |
| Terms & Conditions   Privacy Statement   Contact Information   Feedback   About               | Ver: 4.5.23 © 2013 F                                                   | Ioneywell Inc. All rights reserved |              |         |
|                                                                                               |                                                                        |                                    |              |         |

# 6. CLICK "BROWSE"

| 😻 File Upload         |                                                                                                    |                   | ×                |
|-----------------------|----------------------------------------------------------------------------------------------------|-------------------|------------------|
| 🚱 🗢 📕 🕨 Voyager 16    | 02g 🕨 firmware 🕨 👻                                                                                                    | Search firmw      | are 👂            |
| Organize 🔻 New folder |                                                                                                    |                   | !≡ ▼ 🔲 🔞         |
| 🔶 Favorites           | Name                                                                                                    | Date modified     | Туре             |
| 📃 Desktop             | EZConfig-Scanning v4_v4.5.23_Setup                                                                                                    | 20.09.2017 15:53  | File folder      |
| 🚺 Downloads 🛛 🚊       | CW000044BAA.moc                                                                                                    | 20.09.2017 15:14  | MOC File         |
| 🖳 Recent Places       | CW000054BAA.moc                                                                                                    | 20.09.2017 15:45  | MOC File         |
|                       | EZConfig-Scanning v4_v4.5.23_Setup.zip                                                                                                    | 20.09.2017 15:47  | Compressed (zipp |
| 🥃 Libraries           | HSM USB Serial Driver version 3.4.11-WH                                                                                                    | 20.09.2017 15:45  | Compressed (zipp |
| Documents             | 🗾 Knowledge-Artikel.pdf                                                                                                    | 20.09.2017 15:15  | Adobe Acrobat D  |
| 👌 Music               | 🗾 PUN 16 - 12 MFi Certification for Voyager                                                                                                    | 20.09.2017 15:31  | Adobe Acrobat D  |
| Pictures              | 🔁 Scanner fw ud.doc                                                                                                    | 21.09.2017 17:41  | Microsoft Word-D |
| Videos                |                                                                                                    |                   |                  |
| 🤣 Homegroup           |                                                                                                    |                   |                  |
| 🖳 Computer 🛛 🔻 🗸      | ( III III III III III III III III III III III III III III III III III III III III III III III III III III III III III III III III III III III III III III III III III III III III III III III III III III III III III III III III III III III |                   |                  |
| File <u>n</u> ar      | ne: CW000054BAA.moc                                                                                                    | ✓ All Files (*.*) | •                |
|                       |                                                                                                    | <u>O</u> pen      | Cancel           |

7. SELECT "CW000054BAA.moc" AND CLICK "OPEN"

| 🗊 🗊 file:///c:/Program Files (x86)/Honeywell/EZConfi | g-Scanning v4/EZCSHomePageUI.html                   | C Q Search                                                   | 公自 🛛                          | <b>7</b> + 0 | <b>^</b> 0 | ABP -      |
|------------------------------------------------------|-----------------------------------------------------|--------------------------------------------------------------|-------------------------------|--------------|------------|------------|
| t Visited 🛞 Y.E.S. box 🥝 Novopos AG 🕒 YouTube '      | 👓 FEC 🏹 ASUSTeK Computer In 🛞 Download f            | for AR3012 🛞 Windows7 x86 embed 🛞 Google Übersetzer          | F Facebook 🛞 KH Webmail :     | :: Log in W  | Wilmaa     | - Das Schv |
| Honeywell                                            | canning & Mobility                                  |                                                              | EZCO                          | ntig         |            |            |
|                                                      | GETTI                                               | NG STARTED   NEW FEATURES   CHECK FOR EZConfig UPDATES   FA  | Q   HELP   TECHNICAL KNOWLEDG | E BASE       |            |            |
|                                                      |                                                     |                                                              |                               |              |            |            |
| A Home ► Connected De                                | vice 🕨 Update Firmware                              |                                                              |                               |              |            |            |
|                                                      |                                                     |                                                              |                               |              |            |            |
| Device Details                                       |                                                     | Update from File                                             |                               |              |            |            |
|                                                      | Device/Model : Voyager 1602g                        | File Name: Browse CW000054BAA.                               | moc                           |              |            |            |
|                                                      | Serial Number : 15316B1C36                          |                                                              | Update Device                 |              |            |            |
|                                                      | Firmware Number : CW000054BAA                       |                                                              |                               |              |            |            |
|                                                      |                                                     |                                                              |                               |              |            |            |
|                                                      |                                                     |                                                              |                               |              |            |            |
|                                                      |                                                     |                                                              |                               |              |            |            |
|                                                      |                                                     |                                                              |                               |              |            |            |
| Note: To obtain the latest firmwa                    | re updates for your device, please contact Honeywel | I Technical Support NA   EMEA   LA   APAC or Contact 1-800-8 | 67-5309                       |              |            |            |
|                                                      |                                                     |                                                              |                               |              |            |            |
|                                                      |                                                     |                                                              |                               |              |            |            |
|                                                      |                                                     |                                                              |                               |              |            |            |
|                                                      | CONFIGURE DEVICE                                    | UPDATE FIRMWARE SCAN DATA WINDOW                             | V                             |              |            |            |

### 8. CLICK "UPDATE DEVICE" AND WAIT. DO NOT SWITCH OFF OR DISCONNECT THE SCANNER, UNTIT YOU GOT THE CONFIRMATION.

NOVOPOS AG 21.9.2017 FE